# Como configurar o envio de e-mails no sistema Stock.Net

### Passo 1:

- Crie uma conta no Gmail, caso você não tenha.
- Criando a conta:

## Acesse o site do Gmail. (www.gmail.com)

| G Gmail X                                                      | +                                                                                               | - |   | × |
|----------------------------------------------------------------|-------------------------------------------------------------------------------------------------|---|---|---|
| $\leftarrow$ $\rightarrow$ $C$ $\textcircled{D}$ https://accou | unts.google.com/signin/v2/identifier?service=mail& 🏠 🗕 🖞                                        | æ | ۲ |   |
|                                                                | Google                                                                                          |   |   |   |
|                                                                | Fazer login                                                                                     |   |   |   |
|                                                                | Ir para o Gmail                                                                                 |   |   |   |
|                                                                | E-mail ou telefone                                                                              |   |   |   |
|                                                                | Esqueceu seu e-mail?                                                                            |   |   |   |
|                                                                | Não está no seu computador? Use uma janela de<br>navegação privada para fazer login. Saiba mais |   |   |   |
|                                                                | Criar conta Próxima                                                                             |   |   |   |
|                                                                | Para mim                                                                                        |   |   |   |
|                                                                | Para gerenciar meu negócio                                                                      |   |   |   |
| Portu                                                          | Privacidade Termos                                                                              |   |   |   |

Clique em "Criar conta" e escolha a opção "Para mim"

| C https://accounts.go                                   | ogle.com/signup/v2/webo  | createaccount?serv ර | ۵ ۲<br>۲   | ≡ ⊕ | - |   |
|---------------------------------------------------------|--------------------------|----------------------|------------|-----|---|---|
| Google                                                  |                          |                      |            |     |   |   |
| Criar sua Conta do                                      | Google                   |                      |            |     |   |   |
| Ir para o Gmail                                         |                          |                      |            |     |   |   |
| Nome                                                    | Sobrenome                |                      |            |     |   |   |
| Nome de usuário                                         | @gmail.com               |                      |            |     |   |   |
| Você pode usar letras, números e p                      | pontos finais            | D P C                |            |     |   |   |
| Senha                                                   | Confirmar                |                      |            |     |   |   |
| Use oito ou mais caracteres com u<br>números e símbolos | ma combinação de letras, | Uma única conta. Tod | o o Google |     |   |   |
| Mostrar senha                                           |                          | trabalhando para     | você.      |     |   |   |
|                                                         |                          |                      |            |     |   |   |
| Faça login em vez disso                                 | Próxima                  |                      |            |     |   |   |
|                                                         |                          |                      |            |     |   | _ |

| O ⊡ https://accou          | nts.google.com/signup/v2/webo    | reateaccount 2 | 10 <b>(</b> )  | £≣ | \⊕ | 9 |  |
|----------------------------|----------------------------------|----------------|----------------|----|----|---|--|
| Google                     |                                  |                |                |    |    |   |  |
| Crimere Court              |                                  |                |                |    |    |   |  |
| Criar sua Con              | a do Google                      |                |                |    |    |   |  |
| Ir para o Gmail            |                                  |                |                |    |    |   |  |
| Nome                       | Sobrenome                        |                |                |    |    |   |  |
| Gueppardo                  | NET                              |                |                |    |    |   |  |
|                            |                                  |                |                |    |    |   |  |
| gueppardo.net.email        | @gmail.com                       |                |                |    |    |   |  |
| Você pode usar letras, nún | neros e pontos finais            |                |                |    |    |   |  |
| Senha                      | Confirmar                        |                | •              |    |    |   |  |
|                            |                                  |                |                |    |    |   |  |
| Use oito ou mais caractere | es com uma combinação de letras, | Uma única cont | ta Todo o Goog | e  |    |   |  |
| números e símbolos         |                                  | trabalhand     | lo para você.  |    |    |   |  |
| Mostrar senha              |                                  |                |                |    |    |   |  |
|                            |                                  |                |                |    |    |   |  |
|                            |                                  |                |                |    |    |   |  |
| Faça login em vez diss     | Próxima                          |                |                |    |    |   |  |
|                            |                                  |                |                |    |    |   |  |

Preencha os dados como no exemplo sugerido na foto:

Obs. Lembrando que você deverá utilizar os dados de sua empresa.

Caso apareça a tela abaixo, coloque seu número de telefone para receber um código de autorização e validá-lo.

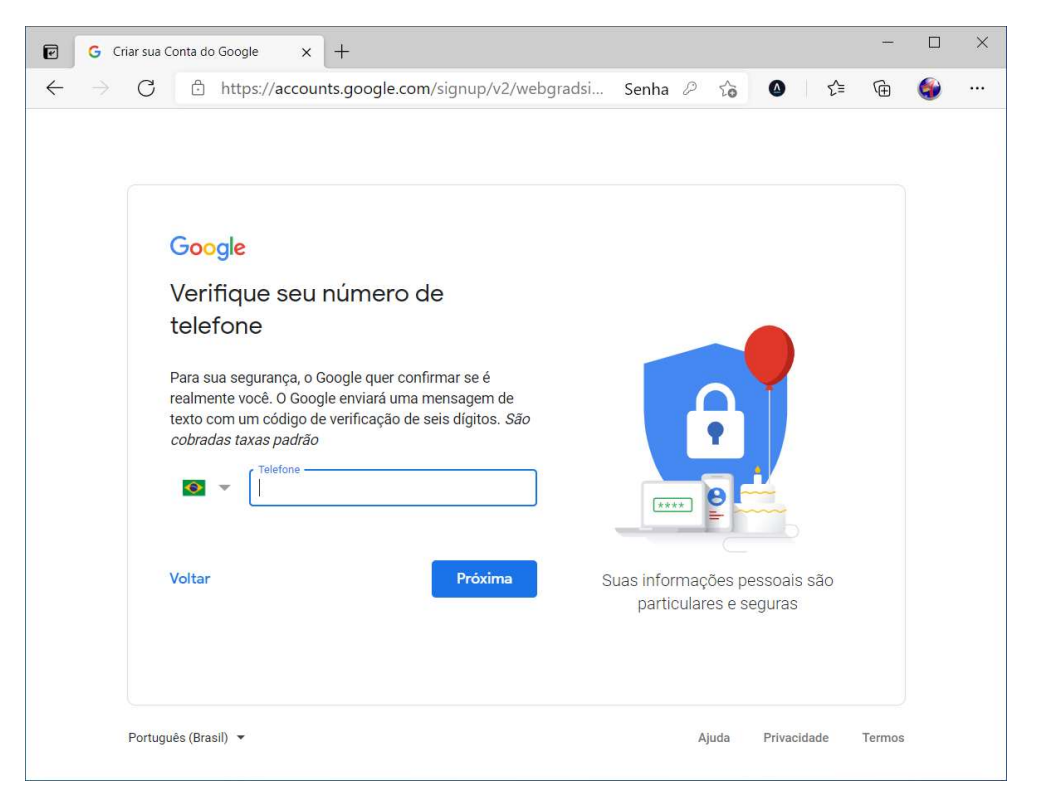

| G Criar sua Conta do Google X +                                                                                                    |                                                      | -        |   | × |
|----------------------------------------------------------------------------------------------------|------------------------------------------------------|----------|---|---|
| ightarrow C $ ightarrow$ https://accounts.google.com/signup/v2/webg                                                                                                    | radsidvverify?servi 🏠 🙆 🔤                            | <u>^</u> | ۲ |   |
| Google         Arafique seu número de telefone         Para sua segurança, o Google quer confirmar se é realmente você. O Google enviará uma mensagem de texto cobradas taxas padrão cobradas taxas padrão         Image: (83) 99998-2407         Image: codigo de verificação         Ge:         Vottar         Ligar em vez diso | Suas informações pessoais são particulares e seguras |          |   |   |
| Português (Brasil) 👻                                                                                                    | Ajuda Privacidade                                    | Termos   |   |   |

Digite o código vindo do celular na caixa de texto e clique em verificar.

Preencha os dados abaixo e coloque um e-mail seu já existente para recuperação de senha.

| e <u>c</u>                   | Criar sua Conta do Google 🗙 🕂                                                                                                    |                                                         | -   |   | × |
|------------------------------|----------------------------------------------------------------------------------------------------|---------------------------------------------------------|-----|---|---|
| $\leftarrow \   \rightarrow$ | C thttps://accounts.google.com/signup/v2/webp                                                                                                    | personaldetails?ser 🏠 🙆 📗                               | € @ | ۲ |   |
|                              | Coccle<br>Been-vindo ao Google<br>geeppardo.net.email@gmail.com<br>Coccle<br>Coccle<br>C | Suas informações pessoais são<br>particulares e seguras |     |   |   |

Clique em Pular, caso essa tela a seguir apareça.

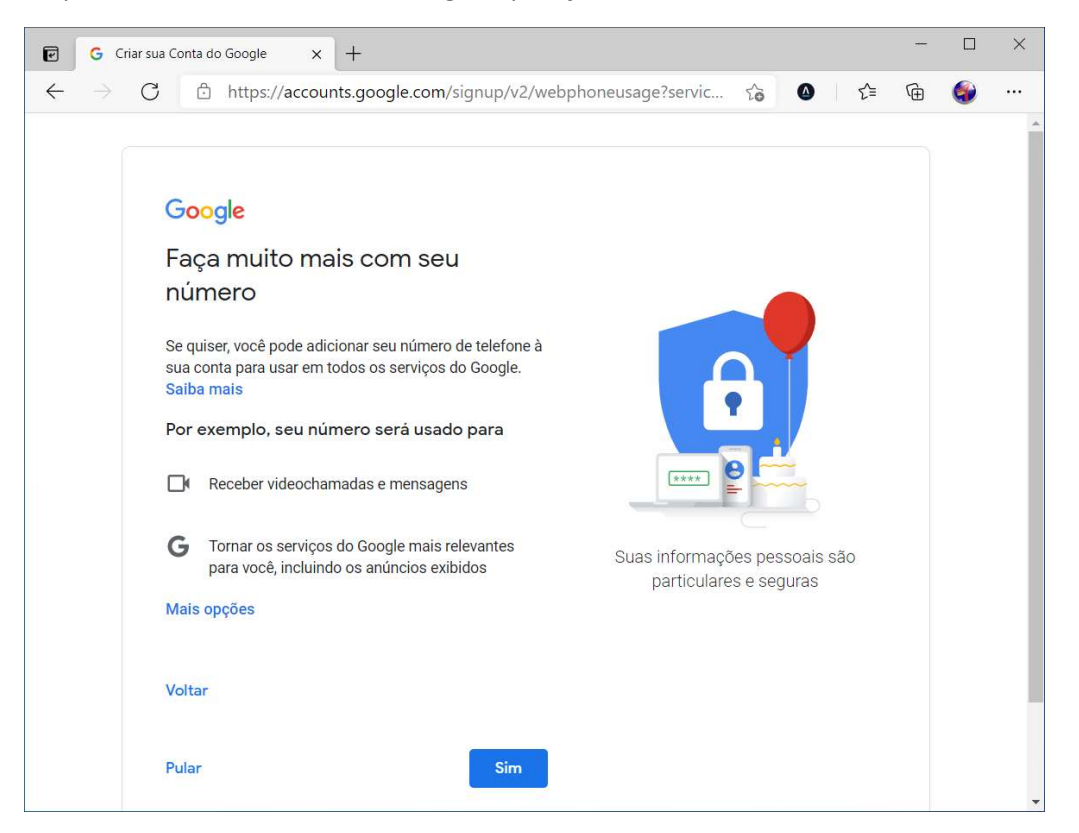

Na próxima tela, role tudo para baixo e marque as duas caixas de concordância, e clique em criar conta.

| 🗹 🕝 (                    | Criar sua Conta do Google × +                                                                                                    |       |         |      | -      |   | × |
|--------------------------|----------------------------------------------------------------------------------------------------|-------|---------|------|--------|---|---|
| $\leftarrow \rightarrow$ | C A https://accounts.google.com/signup/v2/webtermsofservice?serv                                                                                                    | to    | ۵       | ₹=   | œ      | ۲ |   |
|                          | Você no controle   Dependendo das configurações da sua conta, alguns desses dados podem estar associados à sua Conta do Google. Nós consideramos essas informações dados pessoais. Você poder controlar a forma como coletamos e usamos esses dados clicando em "Mais opções" abaixo. Você poderá ajustar seus controles ou revogar seu consentimento no futuro sempre que quiser, visitando a página Minha Conta (myaccount.google.com). MAIS OPÇÕES    Concordo com os Termos de Serviço do Google   Concordo com o processamento dos meus dados pessoais conforme descrito acima e melhor explicado na Política de Privacidade |       |         |      |        |   |   |
|                          |                                                                                                    |       | 200     |      |        |   |   |
|                          | Portugues (Brasil) 🔻                                                                                                    | Ajuda | Privaci | dade | Termos |   |   |

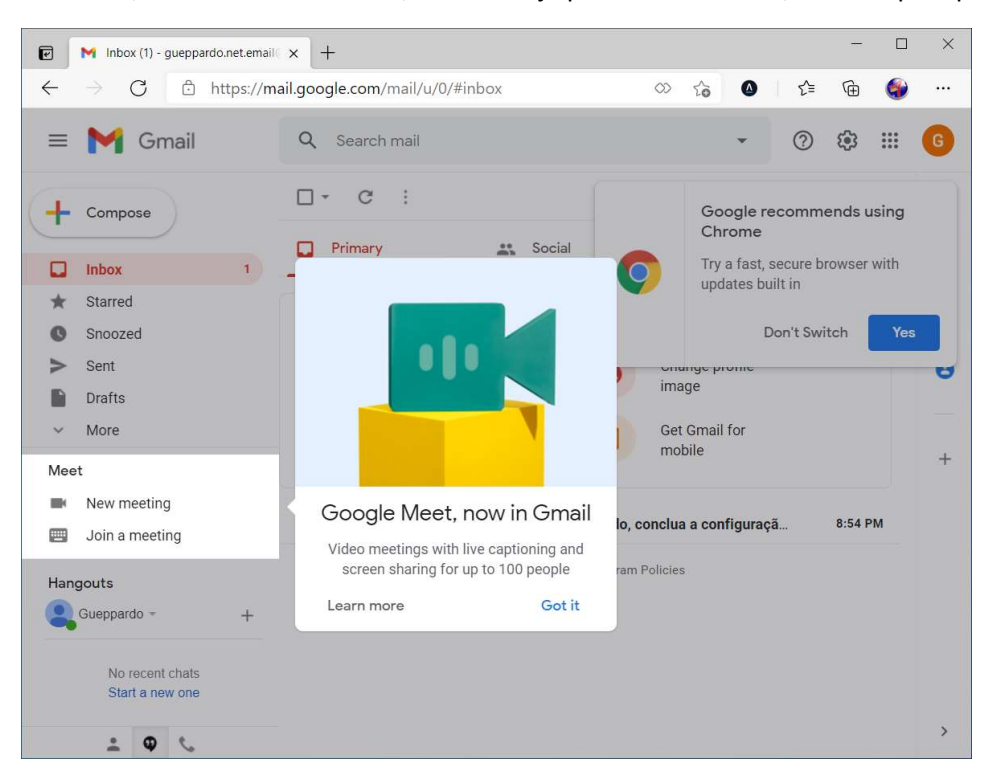

Parabéns, ...Sua conta foi criada, caso você já possua uma conta, comece pelo passo 2 a seguir.

#### Passo 2:

Como configurar sua conta para enviar os e-mails.

Note que na última tela, da foto acima existe um G no canto superior direito, clique nele e escolha a opção de "gerenciar sua conta google". Obs. Dependendo do e-mail que você criou a letra no canto superior não será um G, e sim a primeira letra do seu e-mail.

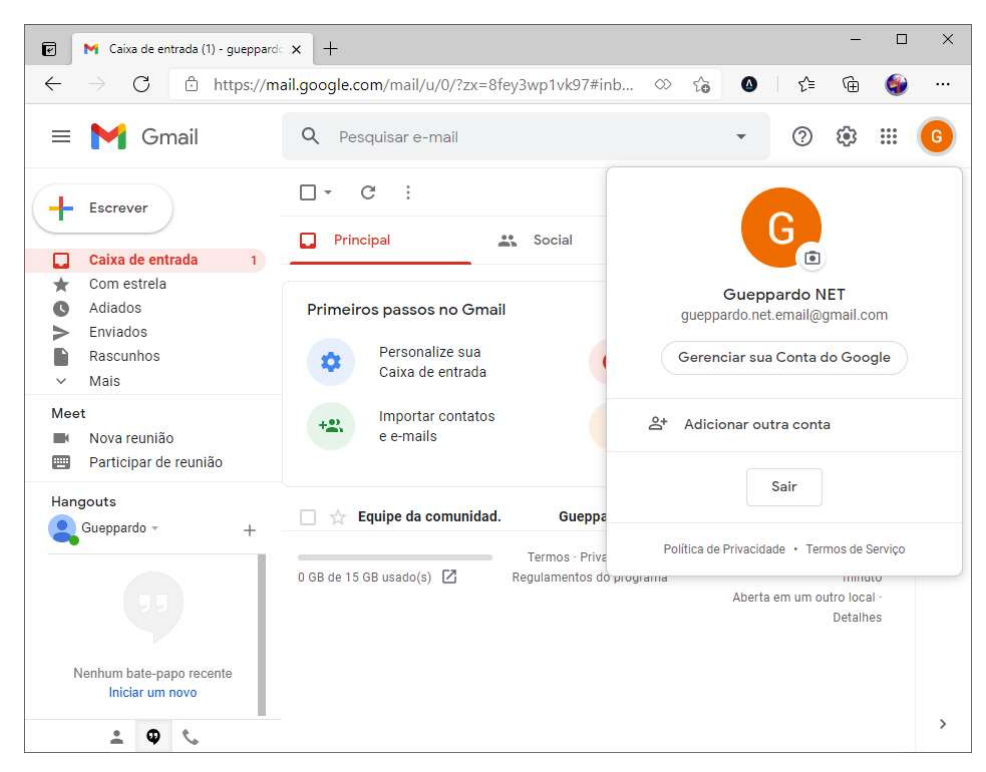

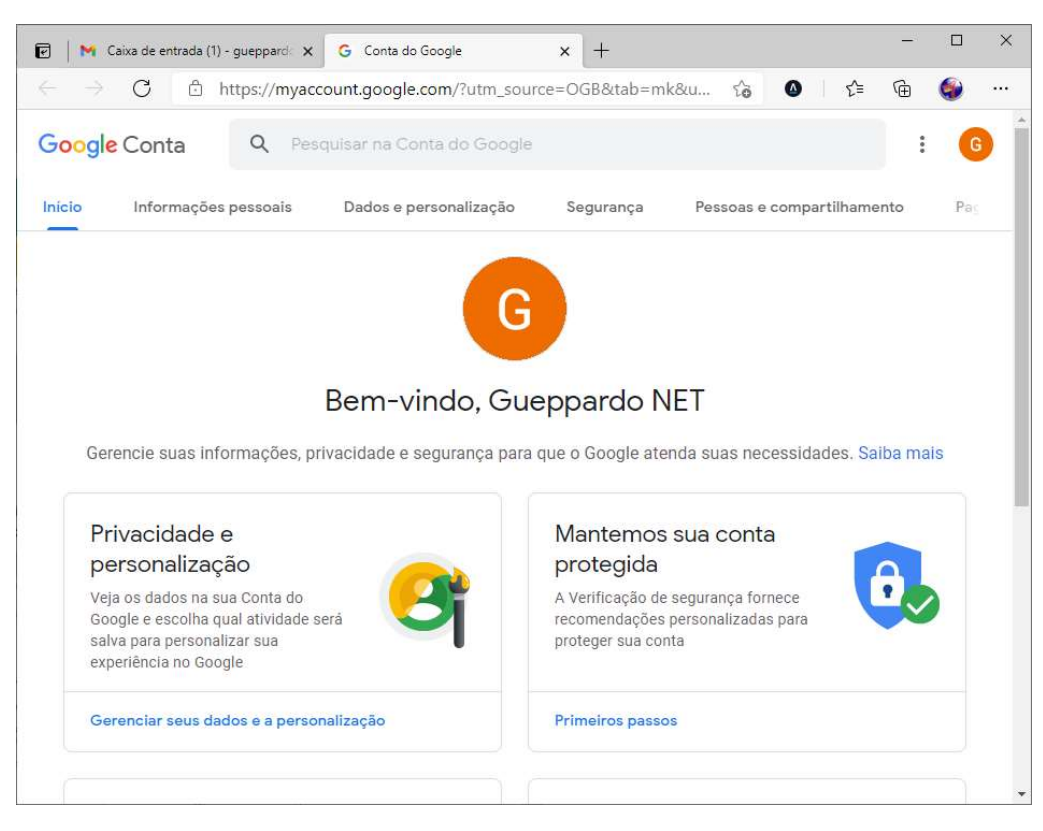

#### Nessa tela escolha a opção na parte superior "Segurança"

#### Role a tela e procura a aba "acesso a app menos seguro"

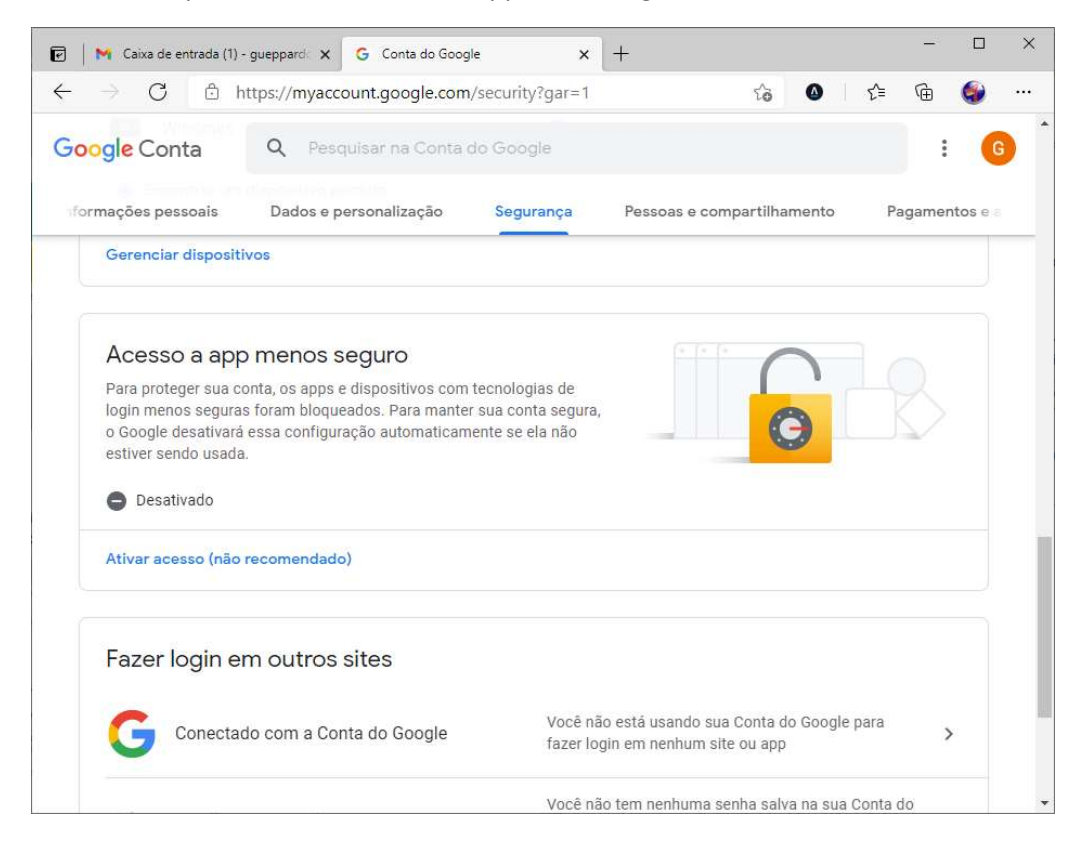

Depois habilite a configuração, clicando em "Desativado" e depois habilitando a configuração.

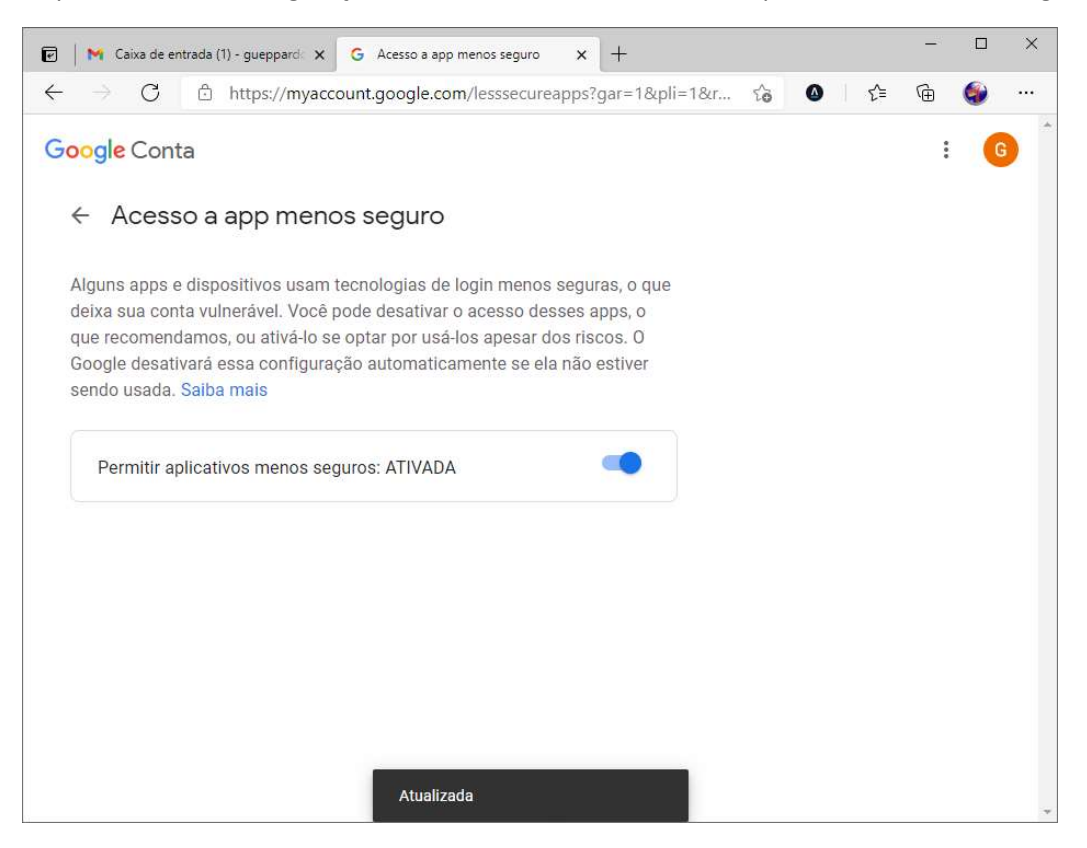

Devendo ficar assim:

| 🕑 🛛 M Caixa de entrada (2)                                                                                          | - gueppard: 🗙 🕝 Conta do Goog                                                                                                    | le X                                            | +                          |         |          | × |
|----------------------------------------------------------------------------------------------------|----------------------------------------------------------------------------------------------------|-------------------------------------------------|----------------------------|---------|----------|---|
| $\leftarrow \rightarrow C$ $\bigcirc$ h                                                                             | nttps://myaccount.google.com                                                                                                    | /security?gar=1&                                | rapt=AEjHL4O స్ 🔕 🛛        | € @     | ۲        |   |
| Google Conta                                                                                                    | Q Pesquisar na Conta c                                                                                                    | do Google                                       |                            | :       | G        | 1 |
| formações pessoais                                                                                                  | Dados e personalização                                                                                                    | Segurança                                       | Pessoas e compartilhamento | Pagamen | itos e a | _ |
| 📀 Encontrar um                                                                                                    | dispositivo perdido                                                                                                    |                                                 |                            |         |          |   |
| Gerenciar dispositi                                                                                                 | ivos                                                                                                    |                                                 |                            |         |          |   |
| Acesso a app<br>Sua conta está vuln<br>que usam tecnologi<br>sua conta segura, o<br>automaticamente su<br>O Ativado | D menos seguro<br>erável porque você permite que a<br>las de login menos seguras a ace:<br>Google desativará essa configura<br>e ela não estiver sendo usada. | pps e dispositivos<br>ssem. Para manter<br>ação |                            | 8       |          |   |
| Desativar o acesso                                                                                                  | ) (recomendado)                                                                                                    |                                                 |                            |         |          |   |
| Fazer login e                                                                                                    | m outros sites                                                                                                    |                                                 |                            |         |          |   |

Nesse ponto a configuração da sua conta Gmail termina, entrando assim no último passo.

#### Passo 3:

Configurando o Stock.Net

- Abra o sistema, vá no menu cadastros, e escolha "Empresas".

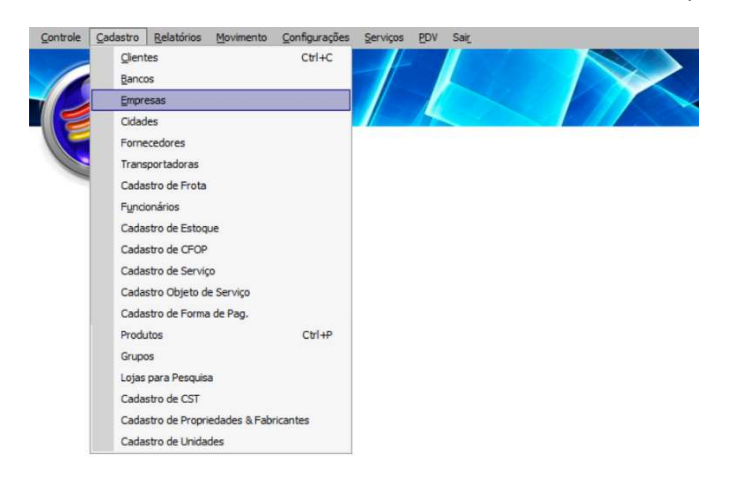

Após abrir o cadastro, escolha sua empresa na lista da parte inferior da tela, depois clique no botão "Alterar" na parte superior e depois na aba "Dados Complementares", a tela ficara assim:

| Gueppardo.Net                                                                                                    | <ul> <li>Obs. Preencha apenas as<br/>informações da aba "E-mail":</li> </ul> |
|----------------------------------------------------------------------------------------------------|------------------------------------------------------------------------------|
| Novo Gravar Excluir Atualgar                                                                                                    | E-mail: Coloque o e-mail que você criou.                                     |
| Dados da Empresa     Dados Complementares       Licença     ID Token:       L. NFE 3.1:                                                                                                    | Usuário: Coloque o e-mail<br>que você criou.                                 |
| L. MDFE 4.0:<br>Certificado: CN=EDILMA DE SOUZA ARAUJO RODRIGUES EIRELI: 34968086000162, OU=presence<br>SEFAZ NFC-e: svrs SEFAZ NFE: svrs Ambiente: Produção                                  | SMTP Cliente:     smtp.gmail.com                                             |
| Email       Infe.gueppardo.net@gmail.com       SMTP Cliente:       smtp.gmail.com         Usuário:       Infe.gueppardo.net@gmail.com       Senha:       ************************************ | • Porta: <i>465</i>                                                          |
| Regime<br>Tipo regime de tributação: 1 - Simples Nacional VIII S %: 0,00                                                                                                    | • SSL: 1                                                                     |
| Regime Especial:       1 – Microempresa Municipal       COFINS %: 0,00         Exigibilidade ISS:       1 - Exigível       CNAE:         Aliq, do Simples Nacional:       2                   | Senha: Coloque a senha do     e-mail que você criou.                         |

Após o preenchimento, clique na parte superior no botão "Gravar", saia do sistema e entre novamente. Lembrando que o computador que irá enviar o e-mail deve ser logado no Gmail.